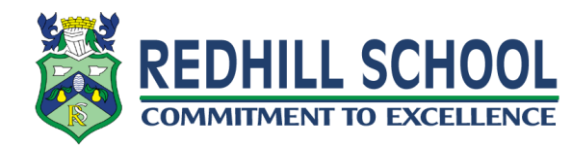

## Uploading a photo on your phone using the Google Classroom App

First, make sure you have downloaded the google classroom app from apple or google play store, depending on your phone. The app is free.

Apple Store - https://apps.apple.com/gb/app/google-classroom/id924620788

Google Play Store - https://play.google.com/store/apps/details?id=com.google.android.apps.classroom&hl=en\_GB

1. Go to the relevant class then click on 'classwork' at the bottom of your screen.

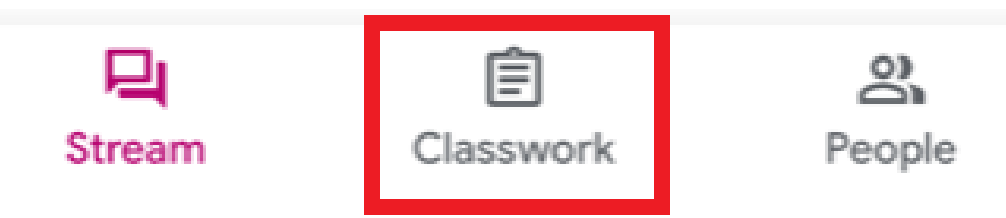

2. Click on the relevant assignment. Now click the arrow at the bottom of the screen.

| Test<br>100 points  |          |
|---------------------|----------|
| Add class comment   | /        |
|                     |          |
|                     |          |
|                     |          |
|                     |          |
|                     |          |
| Your work           | Assigned |
| Add private comment |          |

3. Now click 'Add attachment'.

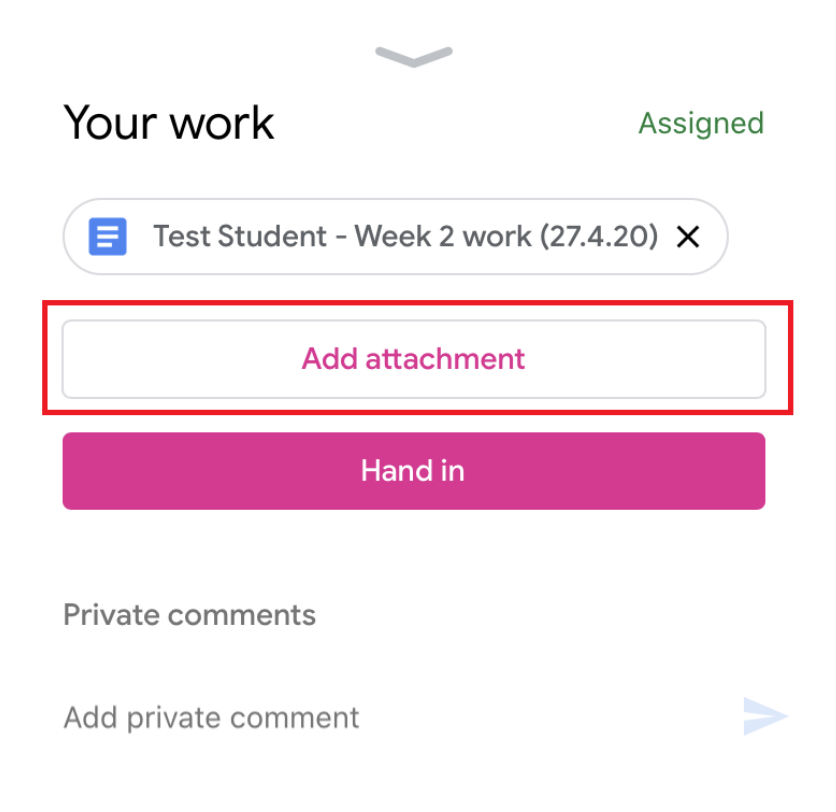

4. From here you can pick a photo from your camera roll or take a new photo. You can add multiple photos if you wish.

| Υοι                                    | ur work Assigned |
|----------------------------------------|------------------|
| Test Student - Week 2 work (27.4.20) X |                  |
| Add attachment                         |                  |
| Hand in                                |                  |
| Priva                                  | ate comments     |
|                                        | Drive            |
| Θ                                      | Link             |
| ±                                      | File             |
|                                        | Pick photo       |
| 0                                      | Use camera       |
| ٥                                      | New Docs         |
| -                                      | Nou Oldoo        |

5. When you have added all photos you want, click the 'Hand in' button.

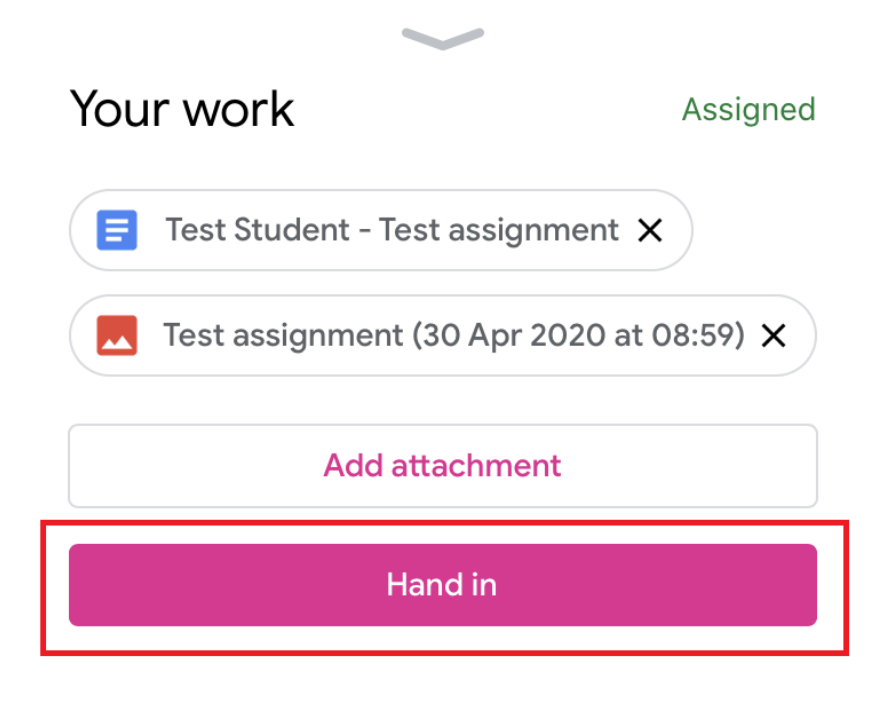

**Private comments** 

Add private comment

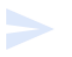